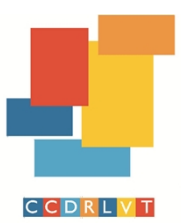

Comissão de Coordenação e Desenvolvimento Regional de Lisboa e Vale do Tejo

# GUIA DE REGISTO NA PLATAFORMA ANOGOV PARA LICITAÇÃO EM LEILÃO ELETRÓNICO

## PASSO 1: Instalação do Java

1. É necessário verificar a instalação do Java no computador a utilizar

| 🖣 Progra                 | amas e Funcionalidades                                     |                             |                                          |                                           |                        |               |                                                                     |                                  |              |            |   |
|--------------------------|------------------------------------------------------------|-----------------------------|------------------------------------------|-------------------------------------------|------------------------|---------------|---------------------------------------------------------------------|----------------------------------|--------------|------------|---|
| $\leftarrow \rightarrow$ |                                                            | s > Programas e F           | uncionalidades                           |                                           | ~                      | Ü             |                                                                     |                                  |              |            | ٩ |
| Págin<br>Contr<br>Ver at | a Principal do Painel de<br>rolo<br>tualizações instaladas | Desinstala<br>Para desinsta | ar ou alterar um<br>Iar um programa, sei | programa<br>lecione-o na lista e c        | lique em [             | Desinsta      | ilar, Alterar ou Reparar.                                           |                                  |              |            |   |
| Atival<br>funcio         | r ou desativar<br>onalidades do Windows                    | Organizar 🔹                 | Desinstalar                              |                                           |                        |               |                                                                     |                                  |              | • =        | 0 |
| Instal                   | ar um programa a partir                                    | Nome                        |                                          | ^                                         |                        |               | Fabricante                                                          | Instalado em                     | Tamanho      | Versão     | ^ |
| da re                    | de                                                         | 🔬 Java 8 Update             | 321                                      |                                           |                        |               | Oracle Corporation                                                  | 21/01/2022                       | 41,9 MB      | 8.0.3210.7 | ~ |
|                          |                                                            | <                           |                                          |                                           |                        |               |                                                                     |                                  |              |            | > |
|                          |                                                            | Or.                         | acle Corporation                         | Versão do produto:<br>liperligação de aju | 8.0.3210<br>https://ja | .7<br>ava.con | Ligação de suporte: https://<br>n/help Atualização - infor https:// | /java.com Tama<br>/www.oracle.co | nho: 41,9 MB |            |   |

2. No caso de não ter instalado o Java no computador pode ser descarregado através do seguinte link: https://www.java.com/pt\_BR/download/manual.jsp

Nota: Deve, se possível, ter sempre a versão mais recente e manter uma única versão de java.

#### PASSO 2: Registo na plataforma

- 1. Abrir a página inicial da plataforma: www.anogov.com
- Pesquisar em "Pesquise, na plataforma, uma Entidade Adjudicante" (NIF ou designação) *ou em* "Lista de Entidades Adjudicantes"

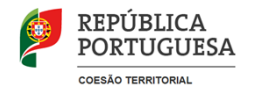

1|7

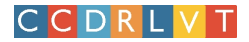

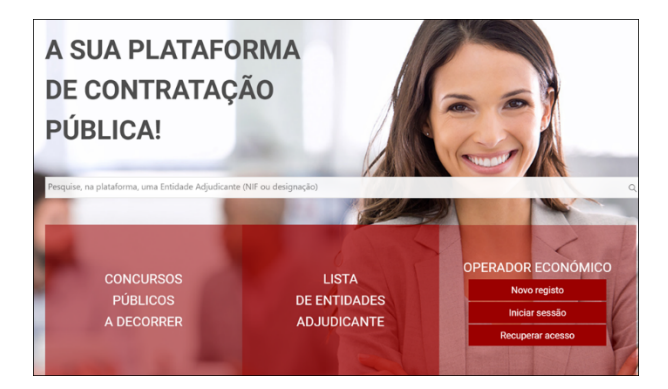

- Pesquise por uma entidade à V/ escolha (Por exemplo: Município do Montijo ) e faça procurar.
- 4. Clique em "Registo" dentro da página da Entidade Adjudicante escolhida.

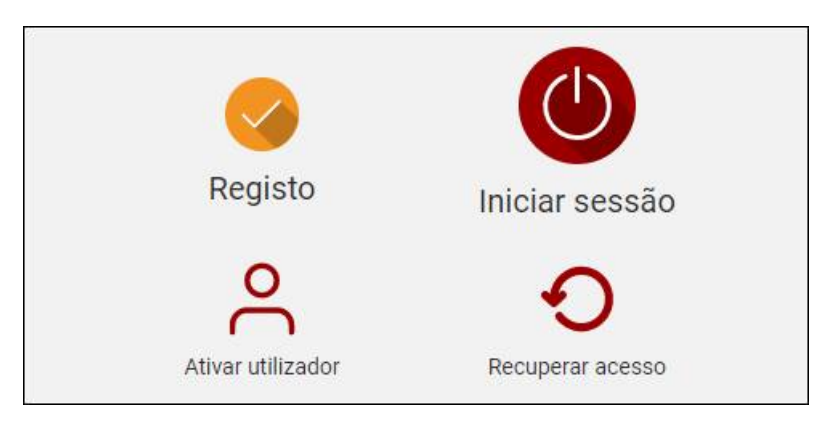

- 5. Faça "Confirmar" na mensagem de registo apresentada
- Preencha os campos apresentados em "Dados do operador económico" e em "Dados do utilizador responsável"
- 7. Adicione o certificado pretendido (componentes de autenticação e assinatura) no separador "Certificados do utilizador", conforme o exemplo abaixo mostrado. Clique nos "quadrados" da autenticação e assinatura.

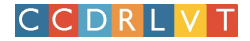

| económico                         | responsáve |              | Autenticação            |                      |                         |
|-----------------------------------|------------|--------------|-------------------------|----------------------|-------------------------|
| LISTA DE CERTIFICADO<br>DETETADOS | S          | CERTIFICADOS | S PARA<br>IS ASSINATURA | PARA<br>AUTENTICAÇÃO |                         |
| Fornecedor 2                      | +          |              |                         |                      | $\overline{\mathbf{X}}$ |
| Colaborador 10                    | +          |              |                         |                      |                         |
| Fornecedor 9                      | +          |              |                         |                      | $\overline{\mathbf{X}}$ |

8. Por fim, clique em "Submeter" (abaixo). O seu registo está completo.

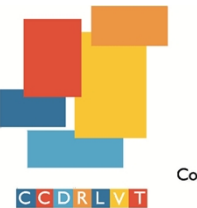

Comissão de Coordenação e Desenvolvimento Regional de Lisboa e Vale do Tejo

## PASSO 3: Consulta do leilão

1.O operador deve iniciar sessão (botão do lado direto)

### 2. Entrar na área de procedimentos botão "Procedimentos"

| Plataforma Electrr<br>+331 707 201 561 Charm<br>chat online / suports.soft<br>Dias úteis 9h ás 19h | ónica de Contra<br>da para a rede fixa na<br>ware@ano.pt                      | atação Pública                                                                                                 | nvų races/app/uasinuoa                                                                                                    | 01/07/2024, 10:39:00 GMT 1                                                                                                    |   | ~4 W        | 02 | EN |
|----------------------------------------------------------------------------------------------------|-------------------------------------------------------------------------------|----------------------------------------------------------------------------------------------------|----------------------------------------------------------------------------------------------------|----------------------------------------------------------------------------------------------------|---|-------------|----|----|
| Comissão de<br>Desenvolvim<br>Lisboa e Va<br>Proced                                                | R L V T<br>e Coordenaçã<br>ento Regiona<br>ale do Tejo, I.<br>E<br>mentos (6) | o e<br>1 de<br>P.<br>A autentica<br>Certificado<br>Caso ainda<br>sua organi<br>proceder a<br>Qualquer q<br>TAQ | Registo<br>Oc<br>Ativar utilizador<br>Digital Qualificado.<br>Inão esteja registado no<br>Digital Qualificado.<br>Inão esteja registado no<br>estaja contacte a noss<br>sestas contacte a noss | Liniciar sessão<br>Discomparto de la comparto de la c | 2 |             | •  |    |
| Últimos anúr<br>concursos                                                                          | ncios dos<br>públicos                                                         | DATA DE<br>PUBLICAÇÃO<br>27-06-2024<br>26-06-2024                                                              | ANÚNCIO<br>Anuncio<br>Anuncio                                                                                                    | PROCEDIMENTO<br>TA.003/2024-Procediemnto de teste - cortiça<br>Procedimento de teste - TA1325                                                                                                    |   | Ver todos 💿 |    |    |

**3.** Entrar na Lista de todos os procedimentos e clicar sobre o procedimento em questão que aparecerá conforme lista abaixo

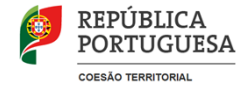

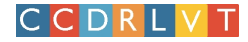

| $\rightarrow$ C                                                                       | ○ & ht                                              | tps://www. <b>anogov.com</b> /op-ccdrlvt/faces/app/dashboar                                                                                         | rd.jsp                                                                 |                                                                  |                                               | <b>ネ</b> ☆                           | ♡ ± @                       | ) 台 |
|---------------------------------------------------------------------------------------|-----------------------------------------------------|----------------------------------------------------------------------------------------------------|------------------------------------------------------------------------|------------------------------------------------------------------|-----------------------------------------------|--------------------------------------|-----------------------------|-----|
| Plataforma Ele<br>+351 707 201 561 Cl<br>Chat online / suport<br>Dias úteis 9h às 19h | ectrónica de<br>hamada para a re<br>e.software@ano. | Contratação Pública<br>de fixa nacional<br>pt                                                                                                    | 01/07/2024, 10:46:2                                                    | 27 GMT 1                                                         |                                               |                                      |                             | EN  |
| Fechar≪<br>▶] Iniciar sessão                                                          | lista de t                                          | odos os procedimentos                                                                                                    |                                                                        |                                                                  |                                               |                                      |                             |     |
|                                                                                       | i                                                   | Nesta área pode consultar os procedimentos em<br>Note que, caso não tenha iniciado a sessão na pl<br>A opção de "Pesquise os procedimentos desta er | curso.<br>lataforma, terá apenas aces<br>ntidade" possibilita a pesqui | so aos procedimentos públicos e<br>sa de um determinado procedim | respetivas peças.<br>ento através da designad | ção ou da referência (               | do mesmo.                   |     |
|                                                                                       |                                                     |                                                                                                    |                                                                        |                                                                  |                                               |                                      | Q 💿                         | ₹   |
|                                                                                       |                                                     | DESIGNAÇÃO                                                                                                    | REFERÊNCIA<br>INTERNA                                                  | TIPO                                                             | TIPO DE<br>CONTRATO                           | ESTADO                               | APRESENTAÇÃO<br>DE PROPOSTA |     |
|                                                                                       |                                                     | TA.003/2024-Procediemnto de teste - cortiça                                                                                                    | TA.003/2024                                                            | Hasta Pública de<br>Alienação d                                  | Leilão Público                                | Criação e<br>Publicação<br>do Leilão | 27/06/2024<br>11:20         | :   |
|                                                                                       |                                                     | Procedimento de teste - TA1325                                                                                                    | TA1325                                                                 | Hasta Pública de<br>Alienação d                                  | Leilão Público                                | Análise do<br>Leilão                 | 26/06/2024<br>18:00         | ÷   |
|                                                                                       |                                                     | Aquisição de equipamento para as estações da<br>Rede de Monitorização da Qualidade do Ar                                                            | CP n.º1/<br>ERMQA/2022                                                 | Concurso Público                                                 | Aquisição de<br>Bens Móveis                   | Indexado ao<br>Lote                  | 13/11/2022<br>23:59         | ÷   |
|                                                                                       |                                                     | Aquisição de Analisadores de Poluentes<br>Atmosféricos para a Rede de Monitorização da<br>Qualidade do Ar                                           | CP n.º 1/CCDR<br>LVT/2019                                              | Concurso Público                                                 | Aquisição de<br>Bens Móveis                   | Adjudicação                          | 16/09/2019<br>18:00         | ÷   |

**4**.Depois de entrar no procedimento pretendido clicar no botão **Inscrever** (disponível no lado esquerdo da imagem abaixo

Nesta área o operador terá acesso a toda a informação do procedimento em questão (detalhe, documentos e ações do procedimento).

| $\leftarrow \rightarrow \mathbb{C}$                                | O A https://www.anogov.com/op-ccdrivt/faces/app/pap/listaPaps.jsp                                                                        | \land 🟠                                                                                          | > ± : ≦ =                  |  |  |  |
|--------------------------------------------------------------------|----------------------------------------------------------------------------------------------------|--------------------------------------------------------------------------------------------------|----------------------------|--|--|--|
| Plataforma<br>+351 707 201<br>Chat online / si<br>Dias úteis 9h às | a Electrónica de Contratação Pública 01/07/2024, 10:51:29 GMT 1<br>S61 Chamada para a rede fixa nacional<br>porte.software@eno.pt<br>19h |                                                                                                  | EN                         |  |  |  |
| Fechar ≪<br>→] Iniciar sessão                                      | Lista de todos os procedimentos / TA.003/2024                                                                                            |                                                                                                  |                            |  |  |  |
|                                                                    | Esta área apresenta toda a informação relativa ao detalhe do procedimento.                                                               | Estado / Criac                                                                                   | ção e Publicação do Leilão |  |  |  |
|                                                                    | Dados base do<br>procedimento     Documentos     Ações do<br>procedimento                                                                |                                                                                                  |                            |  |  |  |
|                                                                    | Entidade Adjudicante<br>517622610 - Comissão de Coordenação e Desenvolvimento Regional de Lisboa e Vale do Tejo, I.P.<br>Inscrever       |                                                                                                  |                            |  |  |  |
|                                                                    | Referência interna TA.003/2024                                                                                                    |                                                                                                  |                            |  |  |  |
|                                                                    | Designação TA.003/2024-Procediemnto de teste - cortiça                                                                                   |                                                                                                  |                            |  |  |  |
|                                                                    | Valor estimado 100.000,00                                                                                                    |                                                                                                  |                            |  |  |  |
|                                                                    | Estado Criação e Publicação do Leilão                                                                                                    |                                                                                                  |                            |  |  |  |
|                                                                    | Tipo de contrato Leilão Público                                                                                                    |                                                                                                  |                            |  |  |  |
| 🖑 Anúncios                                                         | Código(s) CPV 1. 92000000-1 : Serviços recreativos, culturais e desportivos : 100.000,00 : Obj                                           | PV 1. 92000000-1 : Serviços recreativos, culturais e desportivos : 100.000,00 : Objeto Principal |                            |  |  |  |
| <b>O</b> 5101                                                      | Local de execucão do contrato (País : Servicos do Local                                                                                  |                                                                                                  |                            |  |  |  |

https://www.ccdr-lvt.pt · geral@ccdr-lvt.pt

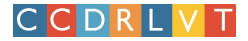

### PASSO 4: Registo de inscrição no leilão

1. Aceder à área de documentos e selecionar o botão "Submeter".

| rocedime  | ento                                  | procedi                                         | mento                                        |                     |   |
|-----------|---------------------------------------|-------------------------------------------------|----------------------------------------------|---------------------|---|
|           |                                       |                                                 |                                              | Q                   | Ŀ |
|           |                                       |                                                 |                                              |                     | 5 |
|           | DESIGNAÇÃO                            | LOTE                                            | TIPO DE DOCUMENTO                            | DATA DE<br>INSERÇÃO |   |
|           | Inscrição para leilão                 |                                                 | Inscrição para licitação no leilão           | 27/06/2024<br>11:15 | : |
|           | Inscrição para participação no leilão |                                                 | Inscrição para licitação no leilão           | 27/06/2024<br>11:12 | : |
|           | Pecas da Hasta Publica                |                                                 | Progr. Concurso, Cad. Encargos e Doc. Compl. | 27/06/2024<br>10:55 | : |
|           | Anuncio                               |                                                 | Anúncio                                      | 27/06/2024<br>10:53 | : |
| Linhas po | r página 10 ~                         | $\ll \leftarrow \rightarrow \twoheadrightarrow$ | Página 1 de 1 (4 registos)                   |                     |   |

- 2. De seguida, será apresentada uma janela ao operador para associar a referência do pacote de selos temporais que o operador possui.
- Depois da introdução da informação referente aos selos, deve selecionar a opção "Iniciar submissão".
- 4. No seguimento da ação anterior deverá executar a componente do java que será transferida para o seu computador/bowser para que seja a presentada a janela de submissão de documentos.

| Lista de too | dos os proc                                               | cedimento | os / TA.003/2024                                                                                                    |   |                               |
|--------------|-----------------------------------------------------------|-----------|----------------------------------------------------------------------------------------------------|---|-------------------------------|
| ()           | Ao longo das<br>documentais                               |           | Submissão de documento(s)                                                                                                    | s | Estado / Publicação das Peças |
|              | Os document<br>mesmos.<br>Data limite de<br>Para descarre | <b>i</b>  | Está prestes a iniciar o processo de submissão de documentos. Este processo é feito através de uma<br>aplicação que será descarregada para o seu computador. Clique em <iniciar submissão=""> e aguarde (Poderá<br/>demorar alguns segundos).</iniciar> | S | Validar / mudar estado        |
|              | Para submet                                               | <b>i</b>  | Selos temporais disponíveis: Ilimitados válidos até 17/02/2025                                                                                                    | _ |                               |
|              |                                                           |           | Selecione um tipo de documento                                                                                                    |   |                               |
|              |                                                           | Outro doc | sumento                                                                                                    |   | ≁ Taskline 🔨                  |
|              |                                                           |           | Voltar aos documentos Iniciar submissão                                                                                                    |   |                               |
| 2024         |                                                           |           |                                                                                                    |   |                               |
|              | _                                                         |           |                                                                                                    |   |                               |
| Templates    |                                                           |           |                                                                                                    |   |                               |

6 | 7

https://www.ccdr-lvt.pt · geral@ccdr-lvt.pt

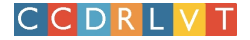

- 5. Na janela de submissão deve identificar o tipo de documento a submeter, neste caso, o documento "Inscrição para licitação no leilão" e introduzir a designação da submissão. Adicionalmente deve anexar o ficheiro correspondente, através da opção "Anexar" e por fim carregar no botão de "Submeter".
- Nesta fase o sistema irá solicitar ao utilizador a introdução do PIN do certificado digital. Por fim, deve fechar a janela após o sistema apresentar a mensagem a confirmar a submissão do documento.

| Tabalan Aluda                                                                                                    |                                                         |                         |                  |
|----------------------------------------------------------------------------------------------------|---------------------------------------------------------|-------------------------|------------------|
| PICherro Ajuda           Mexar         Remover         BOTA: Se está a anexar diversos ficheiros considere a possi                                                                                                    | bilidade de os comprimir (formato .zip, .rar ou outro). |                         | Submeter         |
| Pesignação da Submissão: Inscrição para licitação no leilão                                                                                                    |                                                         |                         |                  |
| Tipo do documento: Selecione o tipo                                                                                                    |                                                         |                         | v                |
| Em caso de construir<br>Inscrição para licitação no leilão                                                                                                    |                                                         |                         |                  |
| Lista de ficheiros anex Esclarecimento                                                                                                    |                                                         |                         |                  |
| Ficheiro (1)<br>D\Doc_Formacao\Inscrição para licitação no leilão.pdf Inscrição para licita                                                                                                    | Cao no leilão,pdf                                       | Tamanho (3)<br>32,15 Kb | Confidencial (4) |
|                                                                                                    |                                                         |                         |                  |
| <ol> <li>Cameho/Nome do Rhaeto selecionado</li> <li>Denve descrição do Rhaeto (presentidas por defeito o nome do Rhaeto mas pode ser abarac</li> <li>Terrenho do Roberto selecionado</li> <li>Terrenho do Roberto selecionado</li> <li>Na hubro nom n. Britano do Condetinore. Calanto no Diseante A Conditionentificande 201. 131</li> </ol> | o pelo utilizador)<br>a/ber/1. ver. 4449.               |                         |                  |
|                                                                                                    |                                                         |                         |                  |
|                                                                                                    |                                                         |                         |                  |
|                                                                                                    |                                                         |                         |                  |
|                                                                                                    |                                                         |                         |                  |